**20 DICEMBRE 2022** 

## UNIVERSITÀ DEGLI STUDI DI MESSINA

# GUIDA FUNDRAISING

### Come donare in pochi passaggi

 Recarsi all'indirizzo <u>https://developers.unime.it/unimeraising</u>, verrà mostrata la Homepage dell'applicativo come riportato in Figura 1

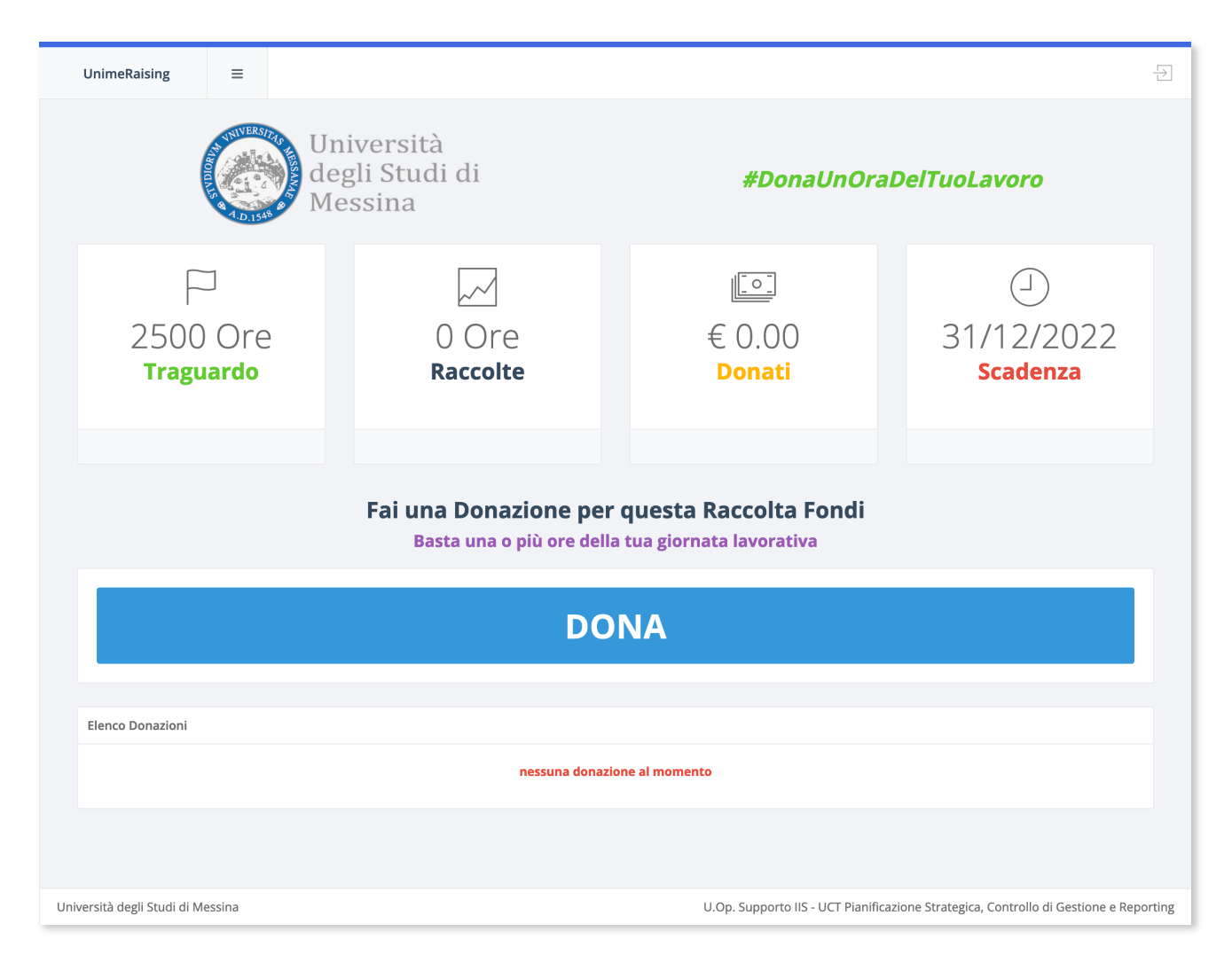

Figura 1 - Home Page dell'applicativo

 Fai click sul tasto "DONA" ed accedi utilizzando le tue credenziali della posta elettronica di Ateneo (verrà mostrata la schermata dell'SSO come riportato in Figura 2);

| 🛞 Unime SSO Login                                                                                                    |                                                       |  |  |  |
|----------------------------------------------------------------------------------------------------|-------------------------------------------------------|--|--|--|
|                                                                                                    | ATTENZIONE: non salvare questa pagina tra i preferiti |  |  |  |
|                                                                                                    | email                                                 |  |  |  |
|                                                                                                    | password                                              |  |  |  |
|                                                                                                    | LOGIN                                                 |  |  |  |
|                                                                                                    | PASSWORD DIMENTICATA?                                 |  |  |  |
| Gaia                                                                                                    | Servizi On Line<br>Studenti                           |  |  |  |
| informativa IDEM   Privacy<br>Università degli Studi di Messina - Piazza Pugliatti, 1 - 98122 Messina - tel. +39 090 6761<br>CIAM   contatti   policy   accessibilità<br>Cod. Fiscale 80004070837 - P.IVA 00724160833 |                                                       |  |  |  |

Figura 2 - SSO d'Ateneo

3) Dopo esserti autenticato, ti verrà mostrata la tua pagina personale (Vedi Figura 3).

| UnimeRaising ≡                      |                                                                                                | <u>-</u><br>L    |
|-------------------------------------|------------------------------------------------------------------------------------------------|------------------|
| TO THE PARTY OF                     | Università<br>degli Studi di <b>#DonaUnOraDelTuoLavoro</b><br>Messina                          |                  |
|                                     | Ciao fino ad adesso hai donato<br>0,00 €<br>corrispondenti a circa<br>0,00 ore del tuo lavoro! |                  |
| Quanto Vuoi Donare ?                |                                                                                                |                  |
| Inserisci Importo                   | 5,00 €                                                                                         | ~                |
| Contributo visibile in<br>Home Page | SI<br>Annulla Dona                                                                             |                  |
| Riepilogo donazioni effettuate      | te<br>Ite al momento                                                                           |                  |
|                                     |                                                                                                |                  |
| iversità degli Studi di Messina     | U.Op. Supporto IIS - UCT Pianificazione Strategica, Controllo di                               | Gestione e Repor |

Figura 3 - Pagina personale del dipendente

 Dal menu a tendina, scegli l'importo che vuoi donare (vedi Figura 4) ed eventualmente decidi se il tuo nome e la tua donazione devono essere rese pubbliche in Home Page (vedi Figura 5). Di default la donazione è resa in forma anonima.

#### UNIVERSITÀ DEGLI STUDI DI MESSINA

| UnimeRaising ≡                                                                | =                                                                                                | Ð                                                                                            |
|-------------------------------------------------------------------------------|--------------------------------------------------------------------------------------------------|----------------------------------------------------------------------------------------------|
| Tool is a second                                                              | Università<br>degli Studi di<br>Messina                                                          | #DonaUnOraDelTuoLavoro                                                                       |
|                                                                               | Ci                                                                                               | ao fino ad adesso hai donato<br>0,00 €<br>corrispondenti a circa<br>0,00 ore del tuo lavoro! |
| Quanto Vuoi Donare ?<br>Inserisci Import<br>Contributo visibile i<br>Home Pag | 5,00 €<br>10,00 €<br>✓ 25,00 €<br>50,00 €<br>100,00 €<br>200,00 €<br>in SI<br>ge<br>Annulla Dona |                                                                                              |
| Riepilogo donazioni effetti<br>nessuna donazione pre:                         | uate<br>sente al momento                                                                         |                                                                                              |
| Università degli Studi di Messina                                             | 3                                                                                                | U.Op. Supporto IIS - UCT Pianificazione Strategica, Controllo di Gestione e Reporting        |

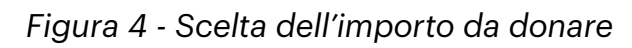

| UnimeRaising =                          |                                         | · · · · · · · · · · · · · · · · · · ·                                                        |
|-----------------------------------------|-----------------------------------------|----------------------------------------------------------------------------------------------|
| AND AND AND AND AND AND AND AND AND AND | Università<br>degli Studi di<br>Messina | #DonaUnOraDelTuoLavoro                                                                       |
|                                         | Cia                                     | ac fino ad adesso hai donato<br>0,00 €<br>corrispondenti a circa<br>0,00 ore del tuo lavoro! |
| Quanto Vuoi Donare ?                    |                                         |                                                                                              |
| Inserisci Importo                       | 25,00 €                                 | ✓                                                                                            |
| Contributo visibile in<br>Home Page     | SI Dona                                 |                                                                                              |
| Riepilogo donazioni effettuato          | 2                                       |                                                                                              |
| nessuna donazione present               | te al momento                           |                                                                                              |
|                                         |                                         |                                                                                              |
| Università degli Studi di Messina       |                                         | U.Op. Supporto IIS - UCT Pianificazione Strategica, Controllo di Gestione e Reporting        |

#### Figura 5 - Scelta di rendere visibile la donazione in home page

- 5) Conferma l'importo cliccando sul tasto DONA
- Una finestra di pop-up ti chiederà la conferma della donazione e ti chiederà l'autorizzazione affinchè l'importo ti venga automaticamente detratto dal tuo cedolino stipendiale (vedi Figura 6).

| UnimeRaising                               |                                                                                                    | Ð |  |  |  |  |
|--------------------------------------------|----------------------------------------------------------------------------------------------------|---|--|--|--|--|
| A DISSE & M                                | 1<br>6 <i>#DonaUnOraDelTuoLavoro</i><br>1                                                                                                    |   |  |  |  |  |
|                                            | Gentile, hai scelto di donare 25,00 € per la raccolta fondi<br>Unime.<br>Cliccando su Conferma autorizzi l'Amministrazione a trattenere la somma<br>donata dal tuo cedolino stipendiale. |   |  |  |  |  |
|                                            | Torna Indietro Conferma!                                                                                                    |   |  |  |  |  |
| Quanto Vuoi Donare ?                       |                                                                                                    |   |  |  |  |  |
| Inserisci Importo 25,00                    |                                                                                                    | ~ |  |  |  |  |
| Contributo visibile in 🛛 🛃 Si<br>Home Page |                                                                                                    |   |  |  |  |  |
| Annull                                     | a Dona                                                                                                    |   |  |  |  |  |
| Riepilogo donazioni effettuate             |                                                                                                    |   |  |  |  |  |
| nessuna donazione presente al mome         | nessuna donazione presente al momento                                                                                                    |   |  |  |  |  |
|                                            |                                                                                                    |   |  |  |  |  |
|                                            |                                                                                                    |   |  |  |  |  |

Figura 6 - Finestra di conferma della donazione

 Dopo aver cliccato su Conferma, se la tua donazione andrà bene di verrà mostrata la schermata come riportata in *Figura* Cliccando su "Continua a donare" ti verrà nuovamente mostrata la tua pagina personale (*Figura 3*) e potrai, se vorrai, continuare a donare. Cliccando su "Torna all'home page" verrà fatto il logout e verrai automaticamente indirizzato alla schermata di *Figura 1*.

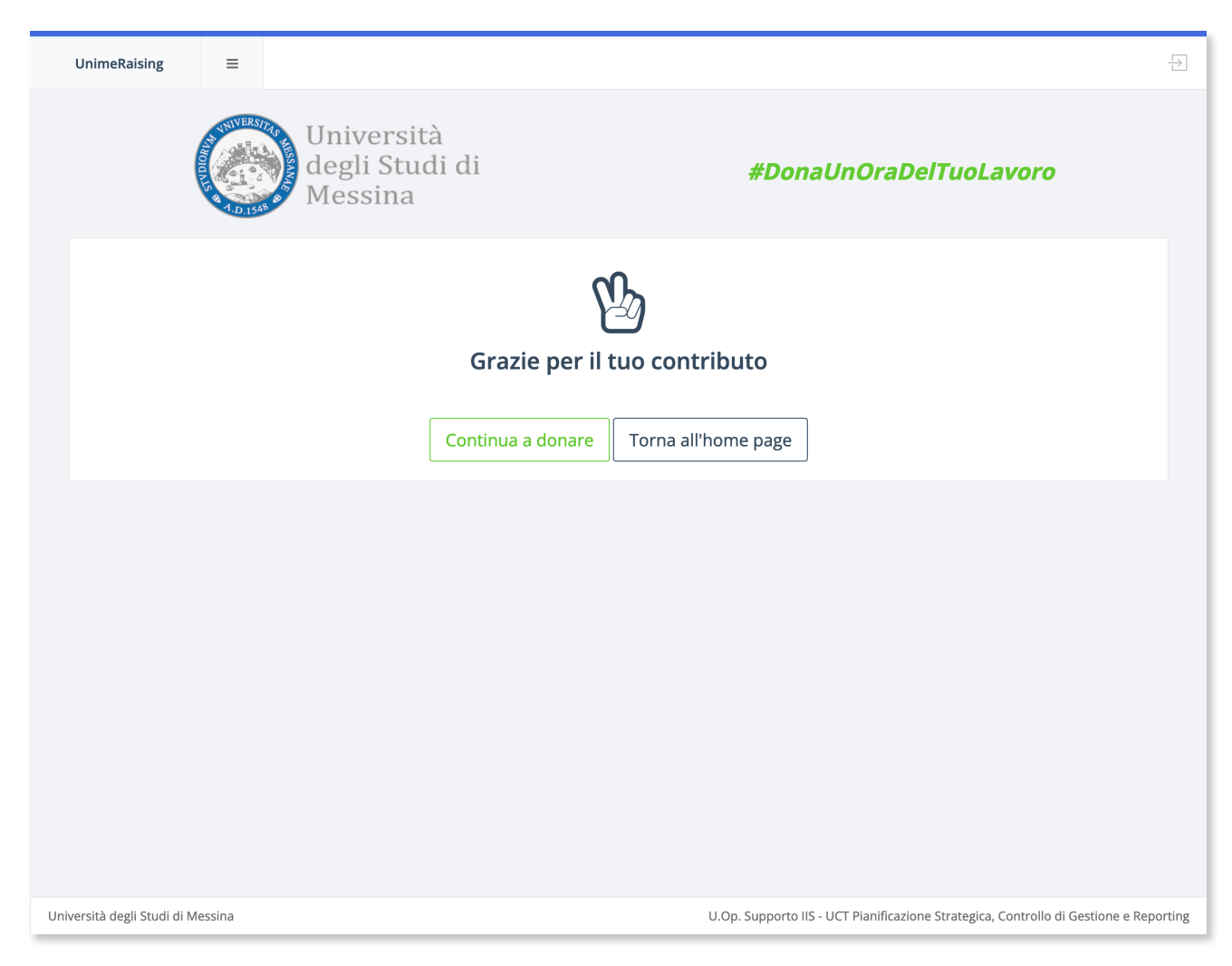

Figura 7 - Schermata di conferma dell'avvenuta donazione

8) Ricordati che fino alla scadenza della campagna indicata in Figura 1, potrai donare più volte anche in momenti diversi o, comunque, fino al raggiungimento della cifra complessiva che intendi devolvere.